## eNVD web: buyers / splitting consignments

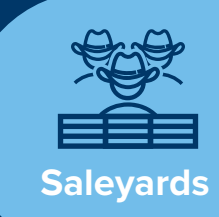

The updated eNVD system enables a saleyard or agent to split a single consignment between multiple buyers, allowing different numbers of head to be assigned to individual buyers. This is especially helpful during sales when the buyer is looking to buy selected livestock rather than an entire pen.

To add or remove buyers, you must have an agent or saleyard NLIS account.

| displayed                                                                                                    | on th           | e. The<br>ne rigi                                                | <b>'Buye</b><br>ht har | e <b>r D</b><br>nd si     | <b>etails'</b><br>de.                                 | section wi                                                                | ill be                                                                                                    |
|----------------------------------------------------------------------------------------------------|-----------------|------------------------------------------------------------------|------------------------|---------------------------|-------------------------------------------------------|---------------------------------------------------------------------------|----------------------------------------------------------------------------------------------------|
| Alternativ                                                                                                    |                 |                                                                  | الملمان                |                           | - u? fu -                                             |                                                                           | :                                                                                                    |
| Alternativ                                                                                                    | eiy, s          | elect                                                            | Addi                   | Juy                       | er iroi                                               | n the <b>Opt</b>                                                          | ions                                                                                                    |
| uropuowi                                                                                                    | i mei           | iu.                                                              |                        |                           |                                                       |                                                                           |                                                                                                    |
| ack to Consignments                                                                                                    | Consignment C+1 | 01294987 Updated 4                                               | id minutes ago         |                           |                                                       | Geraldine Bostock 💌                                                       |                                                                                                    |
| C-101294987 Seasons                                                                                                    | )<br>)          |                                                                  |                        |                           |                                                       | Options ~                                                                 |                                                                                                    |
| Livestock Owner                                                                                                    |                 | Consignment !                                                    | Summary                |                           | Movement Date 1st Aug 2024, 11:10 AM                  |                                                                           |                                                                                                    |
| Owner Name<br>Romi Wahab<br>Owner PIC<br>Q022333                                                                                                    |                 | Moving From<br>Romi Wahab<br>QDZZ3333<br>1/40 MOUNT<br>NSW, 2060 | n<br>ST, NORTH SYDNEY, | M<br>GI<br>QB<br>Tw<br>21 | oving To<br>IASHA<br>222222<br>st. SYDNEY, QLD,<br>26 | Livestock<br>Species: CATLE<br>Total number of head: 10                   | L                                                                                                    |
| 1/40 MOUNT ST, NORTH SYDNEY                                                                                                    | NSW, 2060       | Included form:                                                   | s<br>(6)               |                           |                                                       |                                                                           |                                                                                                    |
| Consignment Form Question                                                                                                    | 15              | (                                                                | Oview eNVD             | Buyer (                   | Petails                                               | Add Buyer                                                                 | $(\leftarrow)$                                                                                                  |
| This consignment has been<br>The creator of this consignment on<br>transported datable and 2 data about the construction.                                                  | n submitted     | ement date, livestock de                                         | scription and          | Consig                    | nment Viewers                                         |                                                                           | $\sim$                                                                                                    |
|                                                                                                    |                 |                                                                  |                        |                           |                                                       |                                                                           |                                                                                                    |
| Movement<br>6 of 6 questions completed                                                                                                    |                 |                                                                  | eview Section (1)      |                           |                                                       |                                                                           |                                                                                                    |
|                                                                                                    | -               | -                                                                |                        | -                         |                                                       |                                                                           |                                                                                                    |
|                                                                                                    |                 |                                                                  |                        |                           |                                                       |                                                                           |                                                                                                    |
| All Consignments                                                                                                    |                 |                                                                  |                        |                           |                                                       |                                                                           |                                                                                                    |
|                                                                                                    |                 |                                                                  |                        | 1                         | arch by PIC, name, serial num                         | ber, or rego                                                              |                                                                                                    |
| ↓P Sort by: Last Updated ⇒ Filter                                                                                                    |                 | Movement Date                                                    | Livestock              | Forms                     | Status                                                |                                                                           |                                                                                                    |
| IF Sort by: Last Updated ⊽ Film<br>Consignment                                                                                                    |                 |                                                                  | 10 Cattle              | NVD                       | SUBWITED                                              | Options V                                                                 |                                                                                                    |
| I <sup>IP</sup> Seet by Last Updated<br>↓ Filter Consignment Revei Wahab to G BASHA C10250807 - Last updated less then a minute apo                                        | e' INCOMING     | THE AUG 2024                                                     |                        |                           |                                                       |                                                                           | the second second second second second second second second second second second second second second second se |
| IF Seet by: Lest Updated Transmission<br>Consignment<br>Remit Values of BASHA<br>Remit Values of BASHA<br>Remit Values of BASHA<br>Highland Meadows planned marks have app |                 | Tet Aug 2024                                                     | Cattle                 | NVD                       | (sawma)                                               | View Consignment<br>View documents and consignment details.<br>View eNVID |                                                                                                    |

On the consignment summary page, click **'Add Buyer'**, then complete the details.

- Destination PIC This field is mandatory, with the ability to search for a PIC or enter details manually.
- Buyer email this field is optional. If you want to allow another party access to the consignment, e.g. a retailer, brand owner or agistee, who is not related to the destination PIC, you can add their email in the 'Buyer email Address' field.
- Number of head sold this field is mandatory.

Once complete, click 'Add Buyer' to save.

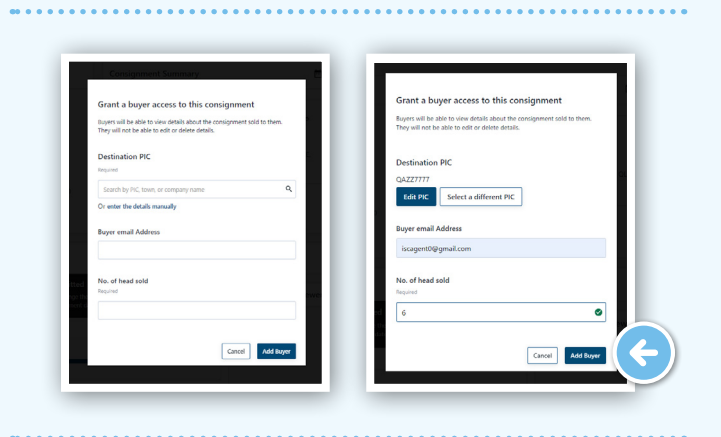

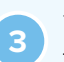

To add additional buyers, click **'Add Buyer'** and input the details.

| Grant a buy                           | ver access to this co                                           | nsignment       |            |  |
|---------------------------------------|-----------------------------------------------------------------|-----------------|------------|--|
| Buyers will be at<br>They will not be | ble to view details about the<br>able to edit or delete details | consignment sol | d to them. |  |
| Destination                           | PIC                                                             |                 |            |  |
| QEZZ99999                             |                                                                 |                 |            |  |
| Edit PIC                              | Select a different PIC                                          |                 |            |  |
|                                       |                                                                 |                 |            |  |
| No. of head so                        | old                                                             |                 |            |  |
| No. of head so<br>Required            | old                                                             |                 | ٢          |  |
| No. of head so<br>Required            | old                                                             | Cancel          | Add Buyer  |  |

\*NOTE: you must check carefully that the total number of head allocated to buyers equates to the total number of head for the consignment.

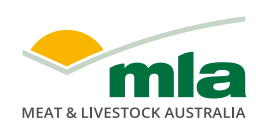

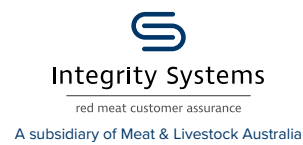

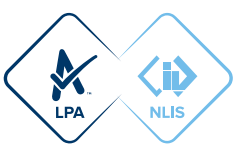

You can easily view the buyers you have assigned stock to under the **'Buyer Details'** heading on the consignment summary page.

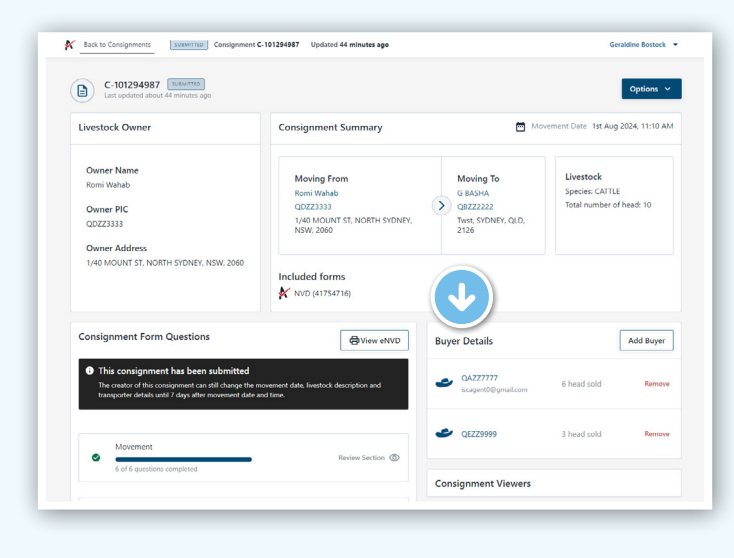

To remove a buyer, tap **'Remove'**.

| Buyer Details                     |             | Add Buyer |
|-----------------------------------|-------------|-----------|
| e QAZZ7777<br>iscagent0@gmail.com | 6 head sold | Remove    |
| 🕑 QEZZ9999                        | 3 head sold | Remove    |
| Consignment Viewers               |             |           |

For more information and support on the eNVD Livestock Consignments app, visit www.integritysytems.com.au/envd-help or contact ISC Customer Service on 1800 683 111.

## **VIEWING CONSIGNMENTS AS A BUYER**

When a buyer has been added to a consignment, they are only able to view the consignment details relevant to them. This is shown in the consignment list, as **'Livestock Bought'** and on the consignment summary under **'Buyer Details'**. No other buyer details are shown.

| Profile                                                                                                    | Moving loday: 11     | August 2024                   |                                         |                     |                                                                           |                           |
|----------------------------------------------------------------------------------------------------|----------------------|-------------------------------|-----------------------------------------|---------------------|---------------------------------------------------------------------------|---------------------------|
| Buyer v                                                                                                    | Consignment          | Des<br>PIC                    | tination Livesto<br>Bough               | ck Forms<br>t       | Status                                                                    |                           |
| Registered Programs:<br>No registered programs to display                                                                                                    |                      | There are no con              | signments associate                     | d with this profile | e moving today.                                                           |                           |
|                                                                                                    |                      |                               |                                         |                     |                                                                           |                           |
| All Consignment                                                                                                    | s                    |                               |                                         | Search              | th by PIC, name, social numb                                              | bes or rego               |
| All Consignment                                                                                                    | S<br>Destination PIC | Movement Date                 | Livestock Bought                        | Search              | th by PIC, name, serial num<br>Status                                     | ber, or rego              |
| All Consignment  For by Last Updated  Toring  Consignment  Consignment  Consignment  Constructional States States States  Construction  Construction  Constr                                                                                                    | Destination PIC      | Movement Date                 | Livesteck Bought                        | Forms<br>NVD, NCHD  | th by PIC, name, social name<br>Status<br>V counting                      | ber, or rego<br>Options 🗸 |
| All Consignment<br>Part by Last Updated<br>Consignment<br>Statistical Statistics<br>Statistics<br>Consignment<br>Statistics<br>Consignment<br>Statistics<br>Statistics<br>Statist | S Destination PIC    | Movement Date<br>495 Jul 2024 | Deetsek Bought<br>10 Cattle<br>8 Cattle | Forms<br>NV0.NOID   | Th by PIC, haves, social neurol<br>Status<br>(* 2004.002)<br>(* 2004.002) | tet. or rego.             |

| livestock Owner                                                                                                    | Consignment Summary                                                                                                    | Mor                                                                                             | Movement Date 4th Jul 2024, 10:55 AM                    |  |  |
|----------------------------------------------------------------------------------------------------|----------------------------------------------------------------------------------------------------|-------------------------------------------------------------------------------------------------|---------------------------------------------------------|--|--|
| Owner Name<br>ISCRetMutomation/GQL-Source Steuber<br>Owner PIC<br>GO223333<br>Owner Address<br>943. Trinky Twit, NSW, 1909 | Maxing From<br>UC:InstAutomationOQL<br>Source Streader<br>OQZZ333<br>943, Tinley Park, NSW, 1909<br>Included forms<br>K NHD (4172067) (A) NCHD (417. | Moving To<br>ISCTextAutemationSQL<br>Dest Murphy<br>QE22999<br>78451, Gerholdhaven, NSW,<br>214 | Livestock<br>Species CATLE<br>Total number of head: 100 |  |  |
| Consignment Form Questions                                                                                                 | View eNVD                                                                                                    | Your Buyer Details                                                                              |                                                         |  |  |
| Movement     6 of 6 questions completed                                                                                    | Preview Section                                                                                                    | QBZZZZZZ     authviewer@yopmail.com                                                             | 10 head sold                                            |  |  |

## When your myMLA

registered email is added as a **'buyer email'** on a consignment, or a PIC that you are linked to is added as a **'Destination PIC'** on a consignment, you are granted access to view the consignment as a Buyer. To switch to the **'Buyer'** account, use the dropdown menu on the eNVD home page.

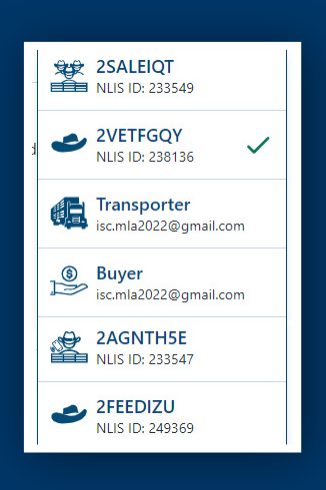

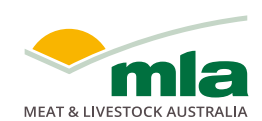

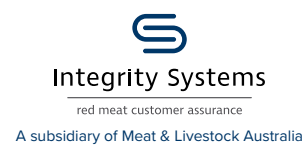

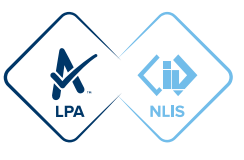